8月17日(土) 女子日本代表 vs 女子アメリカ代表 15人制テストマッチ エコパスタジアム 18:00キックオフ

## 無料チケット発券までの手順

- 1. チラシ右下のQRコードをQRコードリーダーで読み取る
- 2. 日本協会チケラグの画面になる
- 3. キャンペーン申し込み

## Japan Rugby ID をお持ちの方

これまで通りの発券手順でお申し込み下さい。

## Japan Rugby ID をお持ちでない方

- 新規会員登録(無料)に進んで下さい。
- ② 個人情報を登録して下さい。
- ③ キャンペーン対象試合一覧画面になります。
- ④ 発売中の8月17日(土)エコパスタジアムをタップしてください。
- ⑤ 画面下部にカテゴリー2エリア内自由をタップします。 続けて特別招待/店頭発券0円をタップします。
- ⑥ 選択中の席種・枚数の画面から枚数を指定してください。
  ※注意事項欄にチケットは1人12枚まで発券できます。
- ⑦ 申し込み手続きに進み、支払い方法の入力画面になります。
  支払方法で「セブンイレブン支払」を選択して下さい。
  そのまま受け取り方法で「セブンイレブンで発券」を選択して下さい。
- ⑧ 申し込み内容の確認画面になります。
  「下部の注意事項を確認する」をタップして下さい。
  注意事項の画面で「上記の内容に同意する」をタップして下さい。
- ⑨ 次の画面で「座席を申し込む」をタップして下さい。
  申し込み完了の画面になります。
  払込票番号が表示されます。
  ⇒そのままセブンイレブンのカウンターで発券できます。
  ※番号を画面に残したまま、提示する。または番号をメモしてカウンターに提示する。
  どちらでも発券できます。

★1 回の申し込みにつき 12 枚までのチケットを発券できます。無料です。

発券手数料もすべて無料です。